## Growatt

#### Conexão entre o inversor e o módulo Adaptador WiFi Passo 1

# Growatt Adaptador WiFi Guia Rápido de Instalação

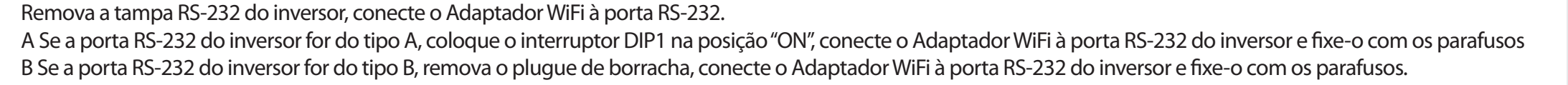

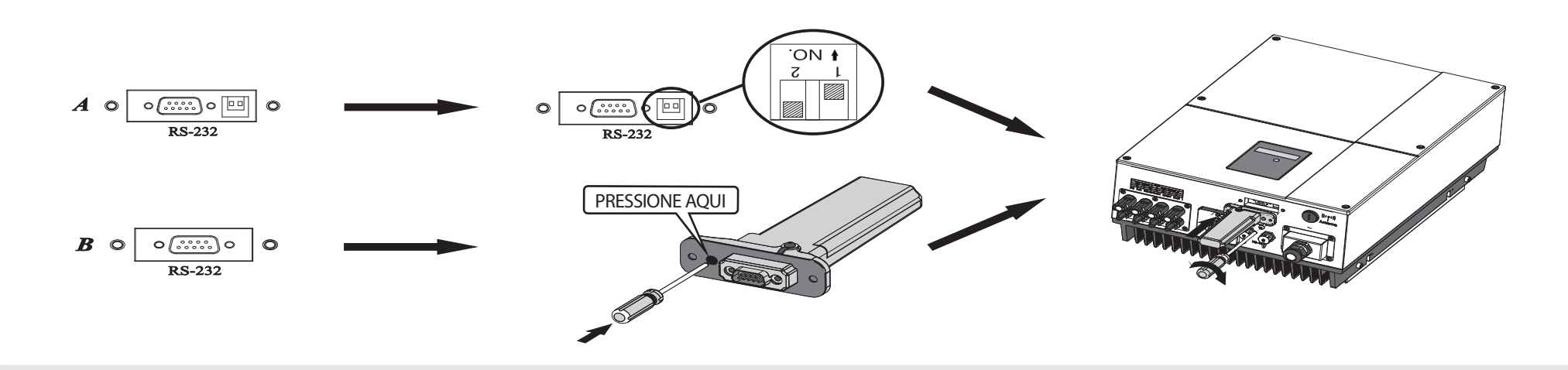

#### PARA MAIS INFORMAÇÕES CONSULTE HTTP://SERVER.GROWATT.COM T +86 755 2747 1942 F +86 755 2747 2131 E service@ginverter.com W www.growatt.com

Passo 2 Ligue o inversor e verifique o estado de Adaptador Wi

Depois de instalar o Adaptador WiFi, ligue o inversor, se o LED estiver piscando indica que o inversor e a comunicação estão normais.

| LED                              | STATUS                                                                        |
|----------------------------------|-------------------------------------------------------------------------------|
| Três LEDs desligados             | Adaptador WiFi não conectado<br>com a porta RS232 do inversor                 |
| Somente LED<br>vermelho piscando | Comunicação entre Adaptador WiFi<br>e inversor funcionando.                   |
| Somente LED<br>verde piscando    | Comunicação entre Adaptador WiFi,<br>inversor e roteador funcionando.         |
| Somente LED (<br>azul piscando   | omunic. entre Adaptador WiFi, inversor,<br>roteador e ShineServer funcionando |

Passo 3 Registrando e adicionando aplicativo

Escaneie o código QR abaixo para baixar o ShinePhone. Você também pode pesquisar na App Store, para iOS, ou na Google Play Store, para Android.

#### NOTA

1. Certifique-se de baixar a versão mais recente 2. Para mais informações, visite server.growatt.com

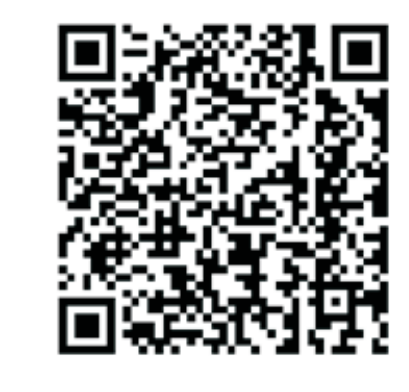

1. Conecte seu celular à rede WiFi na qual o módulo Adaptador WiFi será conectado.

1) O nome do roteador deve ser definido usando-se letras e números. 2) Por motivo de segurança use uma rede sem fio criptografada 3) Redes pública que utilizam autenticação externa não são aceitas. 4) Aplicativo não suporta redes em modo bridge.

2. Abra o aplicativo ShinePhone, clique em "Registrar" na página de login.

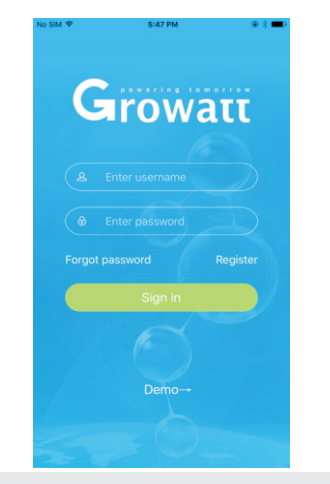

3. Selecione o país e a cidade e, em seguida, clique em "Next" (Avançar) para a próxima página. Nota: Se você selecionar o país e a cidade errados, a hora mostrada pelo sistema pode estar errada.

| No SIM 🗢 | 5:47 PM  | @ \$ 🔳 |
|----------|----------|--------|
| K Back   | Register |        |
|          |          |        |
|          |          |        |
|          |          |        |
|          |          |        |
|          |          |        |
|          |          |        |
|          |          |        |
|          |          |        |
|          |          |        |
|          |          |        |
|          |          |        |
|          |          |        |
|          |          |        |
|          |          |        |
|          |          |        |
|          |          |        |
|          |          |        |
|          |          |        |
|          |          |        |

4. Preencha as informações necessárias, clique em "Next", e siga para a página "Adicionar registrador de dados".

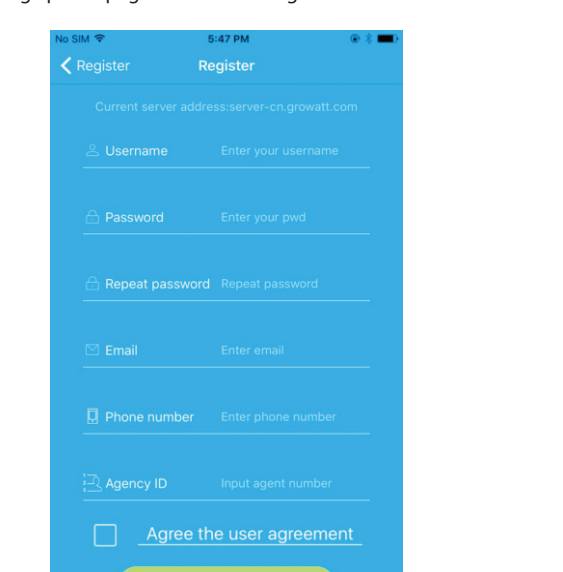

5. Escaneie ou digite o código de barras Adaptador WiFi e clique em "Register", e siga para a página "Set Adaptador WiFi".

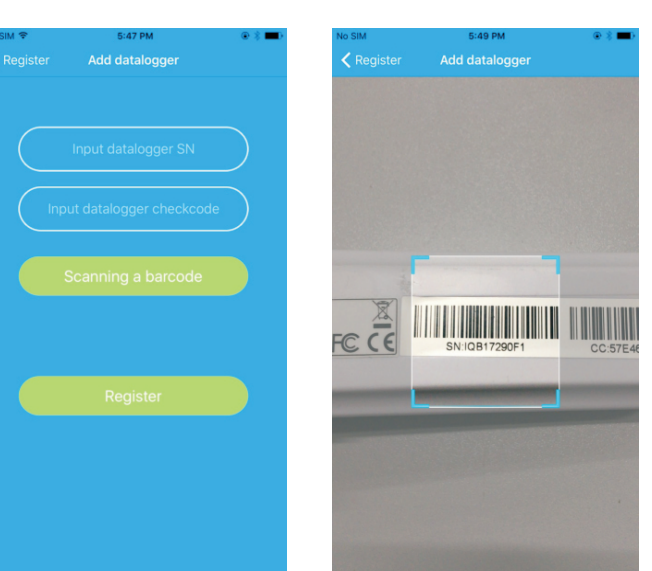

6. Preencha a rede wifi e senha, clique em "Configuração". Após a configuração o aviso "Configurado com sucesso" deve ser mostrado. Clique em "YES" e siga para a página "My Plant".

Nota: Existem 3 LEDs no Adaptador WiFi. Apenas o LED azul piscando indica que o módulo Adaptador WiFi está conectado ao roteador e ao servidor Growatt Shine.

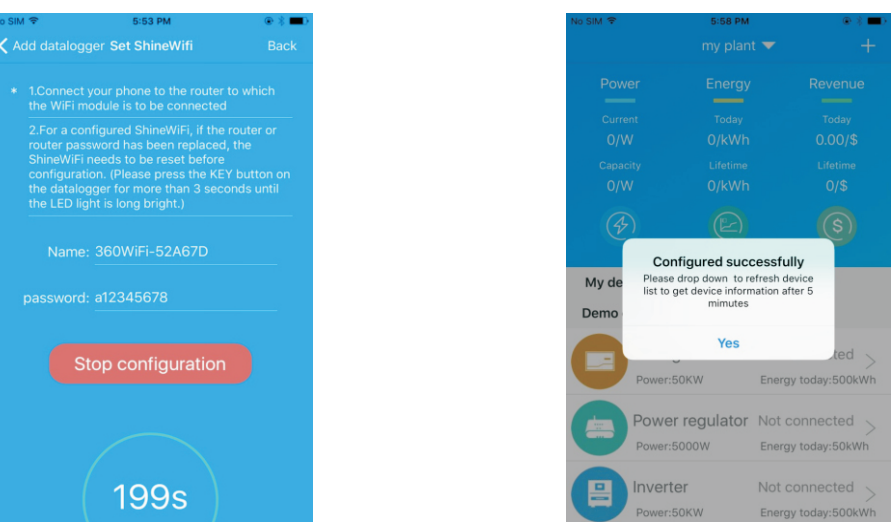

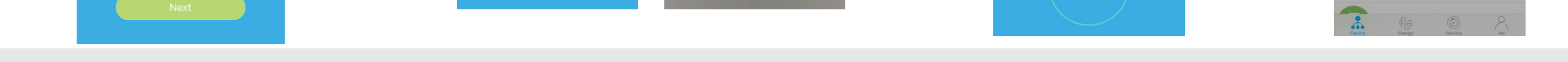

7.Se a mensagem mostrada for "FAILED" consulte o Apêndice A do guia de resolução de problemas. Depois disso, faça o login em sua conta e clique no sinal "+" no lado superior direito da página e selecione "Datalogger list" na janela de diálogo que aparece. Mantenha o número de série do Datalogger pressionado por 3 segundos, até que uma pequena janela de diálogo apareça, selecione "Configure datalogger". Na página "Set Adaptador WiFi", digite o nome e a senha do roteador residencial e clique em "Set" para iniciar o processo de configuração da conexão.

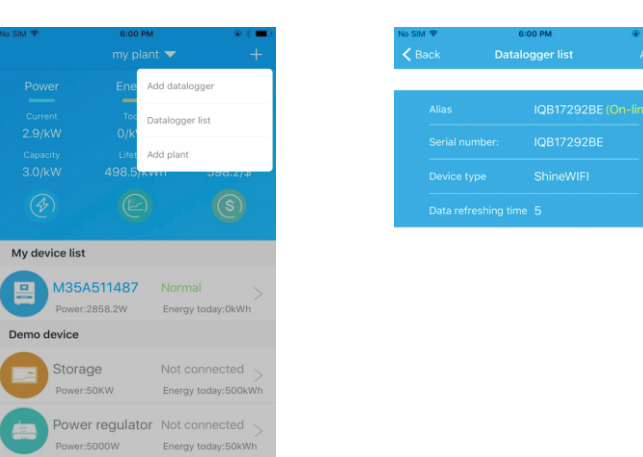

8. Depois de configurado, você verá a página "My Plant". Clique no inversor desejado para ver as informações sobre o equipamento.

| No SIM 🗢      | 6:00 РМ<br>my plant         | • * <b>=</b> ><br>+                    | No SIM 奈<br>✔ Back  | 6:02 PM<br>66666666666 | ⊕ \$ ■ |
|---------------|-----------------------------|----------------------------------------|---------------------|------------------------|--------|
|               |                             | Revenue                                |                     |                        |        |
|               |                             | Today<br>0.00/\$                       |                     | 2858.2W                |        |
|               |                             | /h 598.2/\$                            |                     | Current Power          |        |
|               |                             | (3)                                    | OkWh<br>Energy toda |                        |        |
| My device lis | t                           |                                        | Daily power o       | chart(W)               |        |
| M35<br>Power  | <b>A511487</b><br>::2858.2W | Normal > Energy today:0kWh             | 80                  |                        |        |
| Demo device   |                             |                                        | 60                  |                        |        |
| Stora         | age<br>::50KW               | Not connected ><br>Energy today:500kWh | 40                  |                        |        |
| Powe          | er regulator                | Not connected ><br>Energy today:50kWh  | 11:00               | 11:05                  | 17:55  |
| *             |                             | © 8                                    | Control             | Parameters Data        | Events |

9. Para adicionar, editar, apagar, configurar um datalogger, clique no sinal "+" no lado superior direito na Página "My plant". Existem 4 opções na janela de edição do datalogger.

1) "Add datalogger" para adicionar um novo módulo WiFi a esta conta. 2) "Edit datalogger" para atribuir um nome para o seu módulo Adaptador WiFi. 3) "Delete datalogger" para remover o módulo WiFi desta conta. 4) "Configure o "datalogger" para configurar a conexão do roteador WiFi

| No SIM 😤          | 6:00 РМ<br>my plant 🔻             | • * <b>=</b> ><br>+ | No SIM 🗢 | 6:02 PM              |
|-------------------|-----------------------------------|---------------------|----------|----------------------|
|                   | Ene Add datalog                   | ger                 |          |                      |
|                   | Tec Datalogger li                 | ist                 |          |                      |
|                   | Lifet Add plant                   |                     |          |                      |
|                   | 498.5/KWII                        | 090.2/5             |          |                      |
|                   |                                   | (0)                 |          |                      |
| My device list    |                                   |                     |          |                      |
| H35A5             | 511487 Normal<br>358.2W Energy to | odav:0kWh           |          |                      |
| Demo device       |                                   |                     |          | Configure datalogger |
| Storage           | e Not cor                         | nnected >           |          |                      |
| Power:50          | DKW Energy to                     | oday:500kWh         |          |                      |
| Power<br>Power:50 | 000W Energy to                    | oday:50kWh          |          |                      |
|                   | ia (D)                            | 8                   | *        | 위무 (D)               |

### Passo 4. Redefinir Adaptador WiFi para configurações de fábrica Resoução de problemas

Pervice Energy Service Me

Quando alterar a senha do seu roteador residencial será necessário redefinir o Adaptador WiFi para as configurações de fábrica. Remova o plugue de borracha, pressione o botão KEY por 6 segundos até que todos os LEDs se acendam por um tempo mais longo. Então, faça login em sua conta ShinePhone e clique em "+". Mantenha o número de série do DataLoggerpara reconfigurar.

### Apêncie A: Descrição de botões Adaptador WiFi

| Operação                                                                                                    | Descrição                                                                                                 |
|----------------------------------------------------------------------------------------------------|----------------------------------------------------------------------------------------------------|
| Quando o Adaptador WiFi estiver ligado,<br>remova<br>o plugue de borracha e pressione o botão<br>KEY. (O LED Adaptador WiFi mudará<br>de intermitente para fixo). | O Adaptador WiFi entrará no modo AP.<br>Modo AP é um modo de depuração<br>para profissionais capacitados. |
| Quando Adaptador WiFi estiverno modo AP,<br>pressione o botão KEY.<br>(O LED Adaptador WiFi mudará de<br>sempre ligado para piscando.)                            | Saia do modo AP                                                                                           |
| Pressione o botão KEY por mais de 6<br>segundos (Os LEDs do Adaptador WiFi<br>ficam todos acesos.)                                                                | Redefina o Adaptador WiFi para<br>os ajustes de fábrica.                                                  |

| LED                                               | Problema                                                                                        | Resolução do problema                                                                                                    |
|---------------------------------------------------|-------------------------------------------------------------------------------------------------|----------------------------------------------------------------------------------------------------|
| OS TRÊS LEDs estão apagados                       | Adaptador WiFi não consegue encontrar<br>o inversor via porta RS232.                            | 1.Verifique se o interruptor DIP ao lado da porta RS232 do inversor está na posição "ON"<br>2.Tente reconectar o Adaptador WiFi à porta RS232 do inversor                                                                                                    |
| Após configuração somente<br>o LED vermelho pisca | O Adaptador WiFi não consegue<br>se conectar ao roteador                                        | <ol> <li>Verifique as informações do roteador         <ul> <li>a) O nome do roteador deve conter letras e números em inglês, não há suporte para símbolos especiais</li> <li>b) Por motivo de segurança use uma rede wifi criptografada</li> <li>c) Não há suporte para redes públicas com autenticação secundária</li> </ul> </li> <li>Verifique se você preencheu o nome correto e a senha do roteador ao configurá-lo.</li> </ol> |
| Após configuração somente<br>o LED verde pisca    | O Adaptador WiFi está conectado ao roteador, mas não<br>conectado ao servidor Shine da Growatt. | <ol> <li>Verifique se o roteador está conectado à internet.</li> <li>Verifique se o firewall do roteador permite a seleção das portas 5279 e 5280.</li> </ol>                                                                                                    |
| Após configuração somente<br>o LED azul pisca     | A conexão entre o Adaptador WiFi, inversor,<br>roteador e servidor Growatt está funcionando.    | Estado normal de operação                                                                                                    |
| LED vermelho sempre aceso                         | Erro no módulo Adaptador WiFi                                                                   | É necessário substituir o módulo Adaptador WiFi                                                                                                    |
| LED verde sempre aceso                            | O módulo Adaptador WiFi está alterando o modo                                                   | Sem resposta se você pressionar o botão KEY durante esse período.                                                                                                    |
| LED azul sempre aceso                             | O módulo Adaptador WiFi está em modo AP                                                         | Modo de depuração, pressione brevemente o botão KEY para sair.                                                                                                    |